## How to Download Next Lesson Access File

After taking the quiz for the just completed lesson, click on the button that downloads the access file for the next lesson. That Web page URL is:

## http://www.music-theory.com/cgi/mtol/access.cgi

Next follow these download and installation instructions:

1. You are going to download this access file from the MTOL Web site to your computer and then temporarily store the file on your desktop. As the Next Lesson Access File is being saved to your computer, you may be asked questions in a "File Download" pop up screen.

| Security Warning | ×                                                                                                    |
|------------------|----------------------------------------------------------------------------------------------------|
|                  | Do you want to install and run "lesson/36 exe from music-<br>theory.com"?                             |
|                  | The publisher cannot be determined due to the problems<br>below:<br>Authenticode signature not found. |
|                  | Yes More Info                                                                                         |

Yes, it is safe to download the file. Click on the radio button "Save this file to disk." (Even though you are really going to save the file to the desktop.) Click "OK" on these screens. You may also see a "Download Complete" pop up window. Check the box that says, "Close this dialog box automatically when download completes." It may be possible to select "Don't ask these questions again." A prompt will ask you "where do you want to save the file?"

2. After the Next Lesson Access File is automatically downloaded to your computer, a "Save As" window will pop up asking you where do you want to save this file.

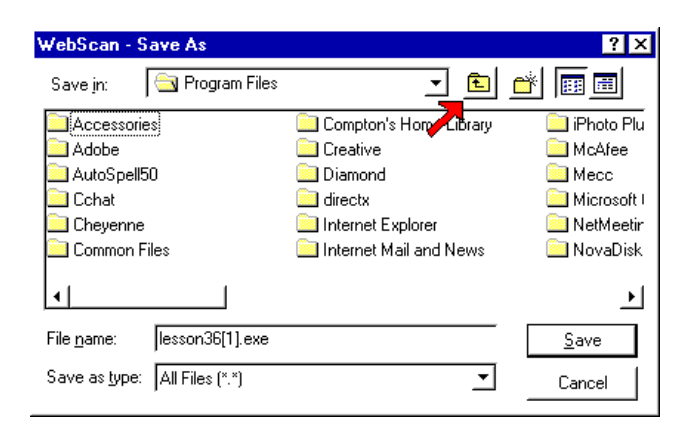

The file should be saved to your desktop. Locate the desktop by clicking on the "Up Folder" box, to the right of the "Save In" field, until you reach the Desktop.

| Save As            |                  |   |   |          | ? ×   |
|--------------------|------------------|---|---|----------|-------|
| Save jn:           | Desktop          | • |   | <u> </u> |       |
| 📕 My Comp          | uter             |   |   |          |       |
| Network 1          | Neighborhood     |   |   |          |       |
| jobs<br>My Briefca | ase              |   |   |          |       |
| 🗀 Online Se        | rvices           |   |   |          |       |
|                    |                  |   |   |          |       |
|                    |                  |   |   |          |       |
| File name:         | lesson28.exe     |   |   | S        | ave   |
| Save as time:      | 256 Color Bitman |   | - |          |       |
| Save as type.      | 236 Color Birnap |   | Ľ |          | ancel |

Click Save.

It is now possible to log off of the Internet and complete the Next Lesson Access procedure offline.

3. The Next Lesson Access File is now saved on your desktop. It will be necessary to close or minimize all of the windows until reaching the desktop. Clicking on the 3rd button from the right in the upper right hand corner of the screen minimizes and clicking on the X closes.

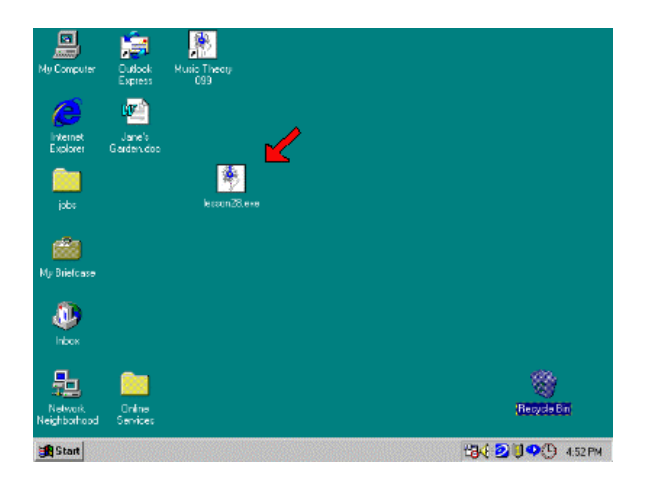

4. Double click on the "Theo lesson\*.exe" icon, then click on the Yes button indicating that you wish to continue to access the next lesson.

| Music Theory On Line Lesson 36 Access 🛛 🛛 🕅               |  |  |  |  |  |
|-----------------------------------------------------------|--|--|--|--|--|
| This program will give you access to Music Theory On Line |  |  |  |  |  |
| LESSON 36                                                 |  |  |  |  |  |
| Is this the lesson that you would like access to?         |  |  |  |  |  |
| Press "Yes" to continue or "No" to cancel                 |  |  |  |  |  |
| Yes <u>N</u> o                                            |  |  |  |  |  |

A "Congratulations" window will appear that indicates you are now ready to take the next lesson at your convenience.

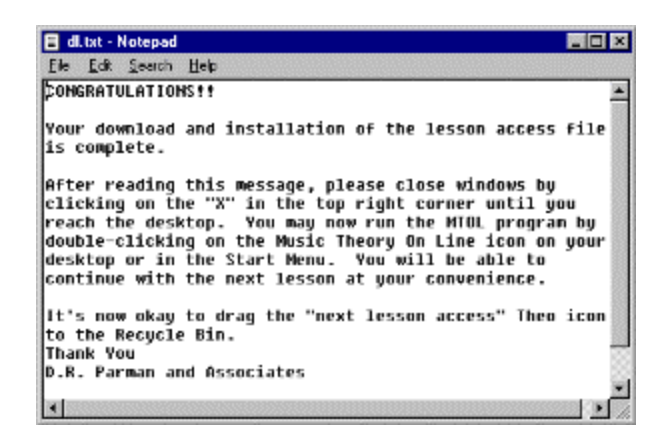

You may now drag the "Theo lesson\*.exe" icon to the Recycle Bin, so you do not accumulate 70 of them on your desktop.

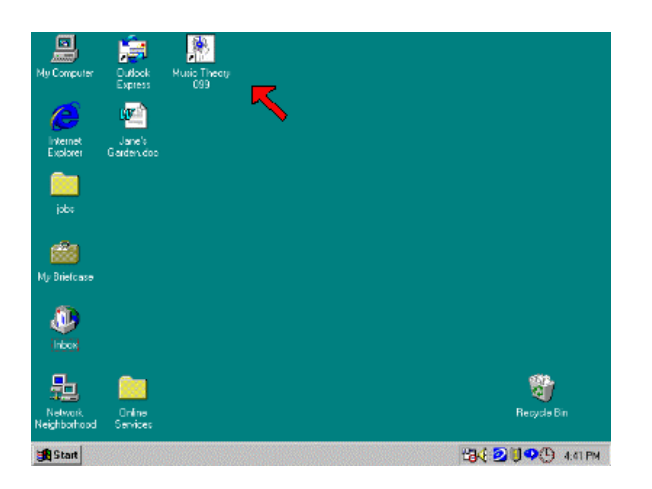

If the program does not run the proper lesson at this time please email the instructor.

Dick Parman Music Theory On Line D R Parman & Associates <u>drparman@music-theory.com</u>